## Краткая инструкция для родителей (законных представителей) и учащихся старше 14 лет по получению услуги электронного журнала, электронного дневника

## Общие положения

Обращаем внимание, что с 1 марта в 2018 года при переходе пользователя к странице АИС «Сетевой регион. Образование» (электронный журнал): https://netspo.edu22.info/ будет появляться следующее информационное окно:

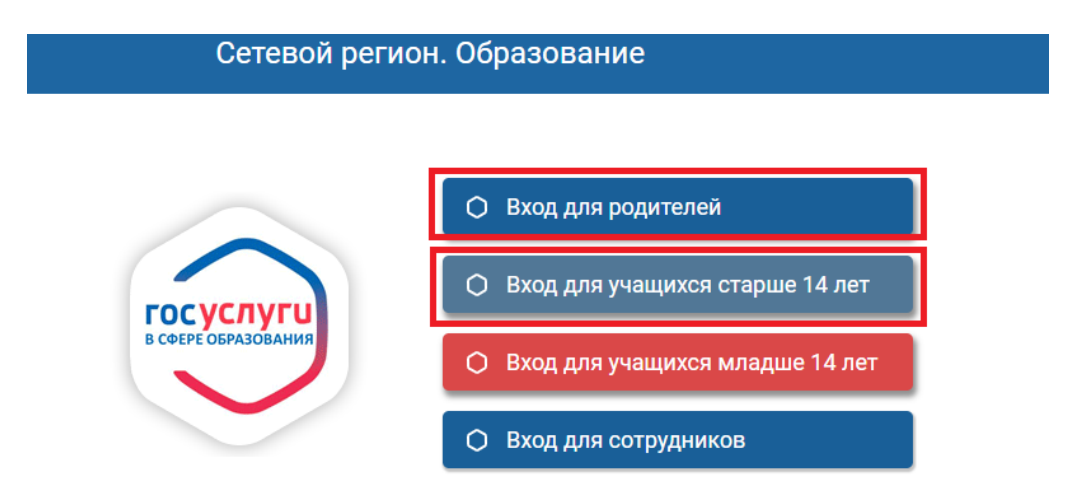

При этом, родителям (законным представителям) и совершеннолетним учащимся, старше 14 лет для доступа в информационную систему электронных журналов необходимо будет использовать подтвержденную учетную запись пользователя Единой системы идентификации и аутентификации (далее – ЕСИА).

|        | Мобильный телефон или почта                |
|--------|--------------------------------------------|
|        | Пароль                                     |
| L      | Войти                                      |
| (      | Чужой компьютер                            |
|        | Восстановить пароль                        |
| Зареги | стрируйтесь для полного доступа к сервисам |
| Вход   | с помощью: СНИЛС Электронных средств       |

После ввода логина и пароля подтвержденной учетной записи ЕСИА родитель (учащийся) переходит в интерфейс системы АИС «Сетевой регион. Образование» (электронный дневник):

| Сетевой Город. Образование<br>МАОУ "СОШ № 16"           | текущий 2016/2017 уч.год         | 17 августа 2017 г В системе работает 2 🕽 |               |
|---------------------------------------------------------|----------------------------------|------------------------------------------|---------------|
| писание Отчеты Дневник Ресурсы МСОКО                    |                                  |                                          |               |
| Доска объявлений                                        |                                  |                                          | ₹ <b>™</b> Q0 |
|                                                         | (A                               | 2 08 17                                  |               |
| тема: та августа 2017 года депь физкультурний           | VA                               | 2.00.17                                  |               |
| http://syk16.ucoz.ru/news/den_fizkulturnika/2017-08-02- | 244                              |                                          |               |
|                                                         |                                  |                                          |               |
|                                                         |                                  |                                          |               |
| Тема: Безопасность                                      |                                  | 2.08.17                                  |               |
|                                                         |                                  |                                          |               |
| Присоединенные файлы                                    |                                  | ī                                        |               |
| <u>Осторожно,</u><br><u>Способы борьбы с</u>            |                                  |                                          |               |
|                                                         |                                  |                                          |               |
| Тема: Безопасность                                      |                                  | 18.07.17                                 |               |
|                                                         |                                  | หลางหลางแลนั                             |               |
| среды Республики Коми», в ближайшие три часа с сохр     | анением до 21 часа на территории | Республики                               |               |
| Коми за исключением Печорского, Интинского и Ворку      | гинского районов ожидаются грозь | , местами                                |               |
| ливни и град, с усилением юго-восточного ветра порыв    | ами 15-20 м/с.                   |                                          |               |
| — Присоединенные файлы                                  |                                  |                                          |               |

ВАЖНО!!! Для обеспечения бесперебойного доступа к информационной системе электронных журналов необходимо соблюдение следующих условий:

- у пользователя должна быть подтвержденная учетная запись в ЕСИА;

- учетные записи пользователя в ЕСИА и АИС «Сетевой регион. Образование» должны быть связаны самим пользователем между собой.

## Привязка учетной записи пользователя в АИС «Сетевой регион. Образование» с учетной записью ЕСИА

Для привязки учетной записи информационной системы электронного журнала необходимо войти с логином и паролем родителя (для родителей и законных представителей учащихся) или учащегося (для учащихся старше 14 лет) образовательной организации.

| Сетевой регио               | н. Образование         |
|-----------------------------|------------------------|
| Образовательная организация | Управление образования |
| Регион                      |                        |
| Алтайский край              |                        |
| Муниципальный район         |                        |
| Bce                         |                        |
| Город/село                  |                        |
| Барнаул                     |                        |
| Тип ОО                      |                        |
| Общеобразовательная         |                        |
| Образовательная организация |                        |
| МБОУ Гимназия №74           | <u> </u>               |
| Пользователь                |                        |
| Пароль                      |                        |
| Восстановить пароль         |                        |
| Boi                         | йти                    |

В своем профиле необходимо кликнуть на Фамилию И.О. в правом верхнем углу, чтобы поспасть в раздел «Персональные настройки». В данном разделе необходимо воспользоваться опцией «Привязать учетную запись портала Госуслуг». 22

|                   | 🛱 Сохранить      | С Восстановить       | Привязать учетную запись Мобильный ID ИРТех | Привязать учетную запись портала Госуслуг |
|-------------------|------------------|----------------------|---------------------------------------------|-------------------------------------------|
| *** Фамилия       |                  |                      |                                             |                                           |
| *** Имя           |                  |                      |                                             |                                           |
| Отчество          |                  |                      |                                             |                                           |
| *** Имя на экране |                  |                      |                                             | 4                                         |
| Имя пользователя  |                  |                      |                                             | Сменить парол                             |
| м входе в систему |                  |                      |                                             |                                           |
| сертификата ЭЦП   |                  |                      |                                             |                                           |
| редпочтительный   | Сообщения сист   | темы Сетевой регион. | Образование                                 |                                           |
| способ связи      | E-Mail           |                      |                                             |                                           |
|                   | 🔘 Бумажная почта | а                    |                                             |                                           |

Информационная система предупредит, что Вы будете перенаправлены на страницу авторизации учетной записи ЕПГУ, для привязки вашего профиля к учётной записи ЕСИА.

| Сейчас вы будете перенаправлены на стран | нцу авторизации учетной записи портала Госуслуг, для привязки вашего профиля к учётной записи портала Госусл | іуг |
|------------------------------------------|----------------------------------------------------------------------------------------------------|-----|
|                                          | С Продолжить                                                                                                 |     |
| Нажимаем «Продолж                        | ить», появится страницу авторизации учетной зап<br>ЕСИА                                                      | иси |
|                                          | госуслуги                                                                                                    |     |
|                                          | Доступ к сервисам<br>электронного правительства                                                              |     |
|                                          | Вход<br>Молиль ЕСИЛ ЛК                                                                                       |     |
|                                          | Модуль Если АК                                                                                               |     |
|                                          | Мобильный телефон или почта                                                                                  |     |
|                                          | Пароль                                                                                                    |     |
|                                          | Войти                                                                                                    |     |
|                                          | Чужой компьютер                                                                                              |     |
|                                          | Восстановить пароль                                                                                          |     |
|                                          | Зарегистрируйтесь для полного доступа к сервисам                                                             |     |
|                                          | Вход с помощью: СНИЛС Электронных средств                                                                    |     |

Необходимо авторизоваться при помощи логина и пароля ЕСИА или электронных средств авторизации.

После успешной авторизации информационная система проинформирует об успешной привязки Вашей учтенной записи в АИС «Сетевой регион. Образование» с вашей учтенной записью ЕСИА.

| Внимание!                                                       | ×  |
|-----------------------------------------------------------------|----|
| Пользователь успешно привязан к учётной записи портала Госуслуг |    |
|                                                                 | Ок |

В дальнейшем, для доступа в АИС «Сетевой регион. Образование» необходимо будет использовать учетную запись ЕСИА.

## Регистрация и подтверждение учетной записи в ЕСИА

Для регистрации на ЕПГУ и создания учетной записи ЕСИА необходимо на странице регистрации (<u>https://esia.gosuslugi.ru/registration/</u>) указать Ваши Фамилию Имя и номер контактного телефона. Затем – нажать кнопку «Зарегистрироваться». На указанный номер телефона придёт код подтверждения. Необходимо ввести его и нажать кнопку «Подтвердить». Необходимо задать свой пароль и нажать кнопку «Сохранить».

Войти в свой профиль ЕПГУ возможно, используя указанный номер телефона и пароль. Необходимо указать Отчество (при наличии), пол, дату рождения, СНИЛС, адрес электронной почты.

Необходимо ввести все данные из пункта выше на сайте Портала (обязательные поля: фамилия, имя, дата рождения, СНИЛС, адрес электронной почты). Таким образом, будет создана **упрощенная учетная запись**.

Для создания **стандартной учетной записи** необходимо зайти в личный кабинет на ЕПГУ и инициировать автоматическую проверку личных данных. В случае успешной проверки личных данных учетная запись пользователя станет стандартной.

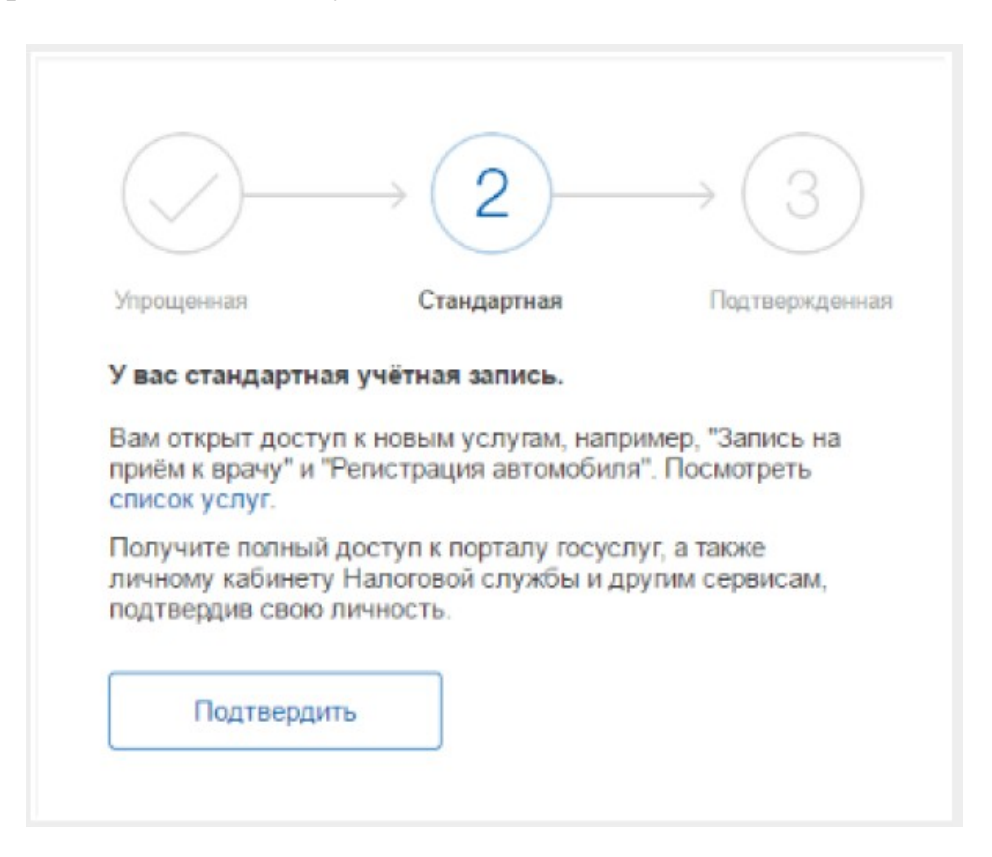

Создание **подтвержденной учетной записи** происходит в результате процедуры подтверждения личности пользователя. Подтверждение личности необходимо для того, чтобы удостовериться, что владельцем учетной записи является пользователь, действительно обладающий указанными идентификационными данными.

Подтвердить личность пользователь может, обратившись в один из Центров обслуживания пользователей или офисов МФЦ «Мои документы».

Ознакомиться с расположением и режимом работы Центров обслуживания пользователей, осуществляющих подтверждение личности возможно, пройдя по ссылке – <u>https://esia.gosuslugi.ru/public/ra/?fts=reg</u>

С дополнительной информацией о регистрации и подтверждении учетной записи на ЕПГУ возможно ознакомиться в разделах Единого портала «Популярные вопросы» (<u>https://www.gosuslugi.ru/help/faq/popular</u>) или «Частые вопросы» (<u>https://www.gosuslugi.ru/help/faq/c-1/1</u>).

Получить дополнительную информацию о регистрации иностранных граждан можно пройдя по ссылке – <u>https://www.gosuslugi.ru/foreign-citizen</u>

Проверить статус учетной записи (упрощенная, стандартная или подтвержденная) возможно в личном кабинете ЕПГУ (<u>https://www.gosuslugi.ru/</u>) через просмотр статус записи.

Должно быть написано «Подтвержденная учетная запись». Дополнительно убедитесь, что все поля, выделенные зеленой рамкой на картинке, заполнены.

При необходимости дополните и (или) обновите сведения в личном кабинете и после автоматической проверки – подтвердите свою учетную запись.

| → C https://esia.go                     | suslugi.ru/profile/user/person.xhtml |                                      |                                                 | \$                |
|-----------------------------------------|--------------------------------------|--------------------------------------|-------------------------------------------------|-------------------|
| ерейти в Госуслуги                      | госу                                 | слуги                                |                                                 |                   |
|                                         | Доступ<br>электронного               | к сервисам<br>о правительства        |                                                 |                   |
| Мои данные                              | Настройки учетной записи             |                                      | + Добавить организацию                          |                   |
| Основная инфор                          | мация Редактировать                  |                                      | $\rightarrow$                                   | $\rightarrow$ (3) |
| ΟΝΦ                                     |                                      |                                      | Ú                                               |                   |
| Пол                                     |                                      | Упрощенная                           | Стандартная                                     | Подтвержденная    |
| Дата рождения                           |                                      | вак доступны вс                      | енная учетная запись.<br>е сервисы и электронны | е услуги.         |
| Место рождения                          | Укажите место рождения               |                                      |                                                 |                   |
| Гражданство                             | Россия                               |                                      |                                                 |                   |
| Документ,<br>удостоверяющий<br>личность | паспорт гражданина                   | Помощь                               |                                                 |                   |
|                                         |                                      | Как зарегистриро<br>Как защитить сво | вать учетную запись орга<br>ю учетную запись?   | анизации?         |
|                                         |                                      |                                      |                                                 |                   |